# CPE無法連線

## 目錄

簡介 必要條件 需求 採用元件 慣例 CPE如何獲取IP地址? 故障排除流程圖 檢查CMTS上的狀態 檢查CPE配置 MAX-CPE **Cisco Network Registrar** 未使用CNR 與您的ISP聯絡 ISP未分配IP地址 檢查IP連線 示例配置 寫入終端 show interfaces cable 相關資訊

# <u>簡介</u>

本文討論一些最常見的原因,說明客戶端裝置(CPE)無法獲得IP地址或無法連線到Internet,例如 ,運行Windows 2000的PC或電纜數據機後的類似作業系統。本文檔使用流程圖方法引導您完成從 CPE端或頭端端對網路進行故障排除的一系列步驟。

# <u>必要條件</u>

#### <u>需求</u>

本文件沒有特定需求。

### <u>採用元件</u>

本文件所述內容不限於特定軟體和硬體版本。

#### <u>慣例</u>

## CPE如何獲取IP地址?

纜線資料機進入online後,纜線資料機後面的CPE會嘗試使用動態主機設定通訊協定(DHCP)程式取 得IP位址。使用者端通常會傳送啟動程式通訊協定(BOOTP)要求,並將DHCP選項設定為DHCP DISCOVER,來源IP位址為0.0.0.0,目的地IP位址為255.255.255.255。此封包接著會由纜線資料 機終端系統(CMTS)轉送到DHCP伺服器。 中繼的封包具有在纜線介面上設定的輔助IP位址的來源 IP位址,且具有DHCP伺服器的目的地IP位址(如<u>cable helper-address *ip address*</u>指令所指定)(請參 閱以下組態范例)。

DHCP伺服器使用DHCP OFFER響應,提供多個選項,包括「客戶端伺服器分配的IP地址」。 CMTS將此資訊中繼回CPE。然後,CPE可能會傳送DHCP請求來獲取分配的IP地址。響應是來自 伺服器和CPE的DHCP ACK,使用分配的IP地址。要觀察此交換,請發出**debug ip dhcp server** packets命令以接收類似於以下所示的輸出。

CPE mac address: 0010.a4e6.d04d CPE assigned IP address: **192.168.50.3** DHCP Server IP address: 172.17.110.137 5d20h: DHCPD: setting giaddr to 192.168.50.1. 5d20h: DHCPD: BOOTREQUEST from 0100.10a4.e6d0.4d forwarded to 172.17.110.137. *!--- DHCP DISCOVER*. 5d20h: DHCPD: forwarding BOOTREPLY to client 0010.a4e6.d04d. *!--- DHCP OFFER*. 5d20h: DHCPD: creating ARP entry (192.168.50.3, 0010.a4e6.d04d). 5d20h: DHCPD: unicasting BOOTREPLY to client 0010.a4e6.d04d (192.168.50.3). 5d20h: DHCPD: setting giaddr to 192.168.50.1. 5d20h: DHCPD: BOOTREQUEST from 0100.10a4.e6d0.4d forwarded to 172.17.110.137. *!--- DHCP REQUEST*. 5d20h: DHCPD: forwarding BOOTREPLY to client 0010.a4e6.d04d. *!--- DHCP REQUEST*. 5d20h: DHCPD: forwarding BOOTREPLY to client 0010.a4e6.d04d. *!--- DHCP ACK*. 5d20h: DHCPD: creating ARP entry (192.168.50.3, 0010.a4e6.d04d). 5d20h: DHCPD: unicasting BOOTREPLY to client 0010.a4e6.d04d (192.168.50.3).

注意:debug ip dhcp server packets命令如果是在繁忙的CMTS上執行,可能會導致效能嚴重下降 。因此,只建議在實驗室環境中使用。

上述過程可能由於多種因素而無法按預期工作,其中一些因素列於下文。

- 未正確配置的PC
- 未正確配置的DHCP伺服器
- 纜線資料機問題
- 有線電纜資料服務介面規範(DOCSIS)組態檔引數

下一節的流程圖突出顯示影響CPE獲取IP地址能力的一些最重要的因素。此外,還提供了排除 CPE獲取IP地址失敗的步驟。

## <u>故障排除流程圖</u>

您可以按一下任何綠色框轉到相應的部分。

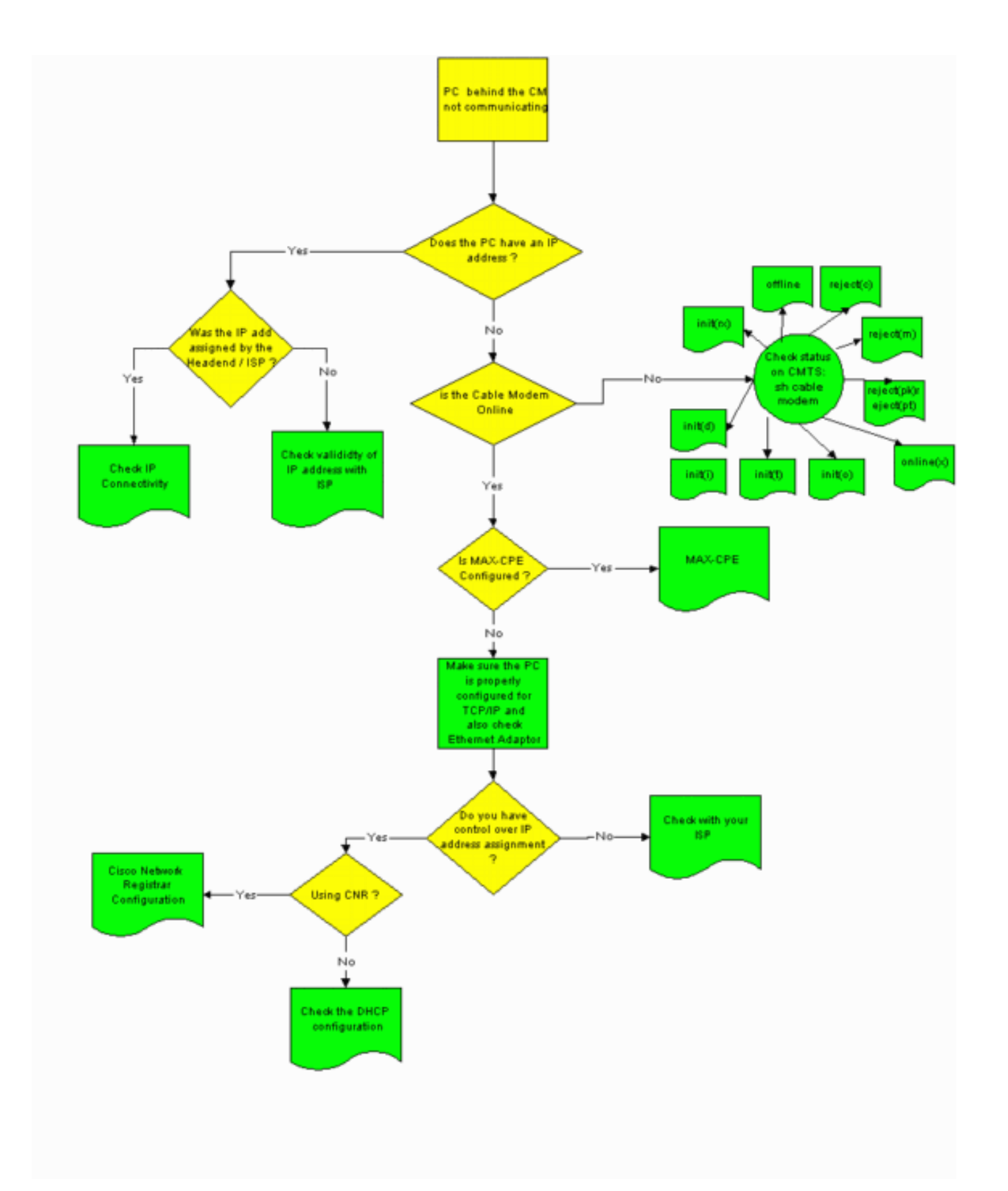

# <u>檢查CMTS上的狀態</u>

您必須首先確定CPE是否已獲取IP地址(請參閱本文檔的檢查CPE配置部分)。 如果尚未為CPE分配 IP地址,請確認電纜數據機已聯機。如果電纜數據機未聯機,CPE無法獲取IP地址。

要檢查CMTS的狀態,請從CMTS發出show cable modem命令。此命令的輸出示例如下所示。

| Sniper# <b>show</b> | v cab  | Le modem |        |       |     |     |            |                |      |
|---------------------|--------|----------|--------|-------|-----|-----|------------|----------------|------|
| Interface           | Prim   | Online   | Timing | Rec   | QoS | CPE | IP address | MAC address    |      |
|                     | Sid    | State    | Offset | Power |     |     |            |                |      |
| Cable2/0/U0         | 1      | offline  | 2291   | 0.00  | 2   | 0   | 10.50.50.4 | 0050.7366.2223 |      |
| Cable2/0/U0         | 2      | online   | 2814   | 0.25  | 5   | 0   | 10.50.50.5 | 0001.9659.4449 |      |
| Cable2/0/U0         | 3      | online   | 2813   | 0.50  | 5   | 0   | 10.50.50.2 | 0001.9659.4477 |      |
| 上面的Onlin            | no Sta | to劢顯示需   | 嬙數據    | 幽的狀   | 能   | 亜伷  | iCDE成功獲取ID | 抽业並建立連總        | 霌癚數摢 |

上面的Online State列顯示電纜數據機的狀態。要使CPE成功獲取IP地址並建立連線,電纜數據機必 須處於以下狀態之一:

- 線上
- •聯機(pt)

上述兩種狀態以外的任何狀態均表示纜線資料機尚未向CMTS註冊,因此CPE無法取得IP位址。

有關診斷可能的纜線資料機狀態的全面資訊,請參閱排除uBR纜線資料機無法聯機故障。

## 檢查CPE配置

運行Windows 95、98、NT或2000的PC需要正確安裝和配置TCP/IP堆疊才能獲取IP地址。

本文檔中的示例螢幕截圖顯示了運行Windows 2000的客戶端。其他Windows作業系統具有類似的 配置,但對話方塊的外觀和用來訪問IP配置視窗的命令可能有所不同。

**注意:**本節假定客戶端PC的乙太網介面卡已正確安裝和配置。否則,請參閱產品文檔或向介面卡的 供應商尋求幫助。

要檢查分配給PC的IP地址,請執行以下步驟:

- 1. 按一下**開始>運行**。
- 2. 在「Run(運行)」視窗中,鍵入winipcfg。

| Run   | <u>? ×</u>                                                                                               |
|-------|----------------------------------------------------------------------------------------------------|
| 5     | Type the name of a program, folder, document, or<br>Internet resource, and Windows will open it for you. |
| Open: | winipcfg                                                                                                 |
|       | OK Cancel Browse                                                                                         |

3. 按一下「OK」系統將顯示IP Configuration視窗。

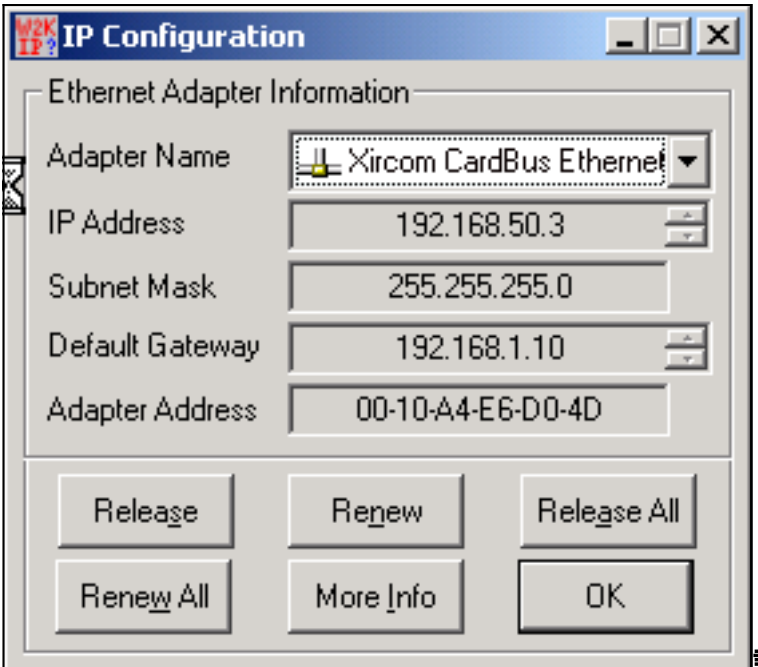

**註:如果**客戶端PC中安裝了多個乙太網

介面卡,請使用「介面卡名稱」下拉箭頭選擇連線到電纜數據機的介面卡。在CMTS端,您可 以檢查哪個CPE位於哪個電纜數據機後面,並發出**show interfaces cable** *x*/*y* modem z命令檢 查分配給CPE的IP地址。此命令的引數確定如下:*x*是線路卡號。*y*是下游連線埠號碼。*z*是纜 線資料機的服務識別碼(SID)。您可以將*z*設為<sup>0</sup>,以檢視特定下游介面上所有纜線資料機和 CPE的詳細資訊。請參閱本檔案的<u>範例組態</u>一節結尾的<u>show interface cable</u>命令輸出。如果 IP地址為0.0.0,則CPE無法獲取IP地址。繼續下一步之前,按一下**Renew**按鈕嘗試獲取IP地 址。如果CPE無法獲取IP地址,您將在Windows 2000中收到<sub>IPReneweAddress</sub> failed with error 2 message。**注意:**在Windows 98中,有時會為CPE分配一個從169.254.*n*.n*開始*的IP*地* 址。此型別的地址是Windows分配的「虛擬」IP地址,它表示尚未獲得有效的IP地址。

4. 檢查CPE是否具有正確安裝和配置的TCP/IP堆疊,如下所示。選擇Start > Settings > Network and Dial-up Connections > Local Area Connection。在Local Area Connection螢幕中,按一 下Properties。出現「Local Area Connection Properties(本地連線屬性)」視窗。

| Local Area Connectio | n Properties                                      | ?                   | ×                            |
|----------------------|---------------------------------------------------|---------------------|------------------------------|
| General              |                                                   |                     |                              |
| Connect using:       |                                                   |                     | 1                            |
| Xircom Cardbu        | s Ethernet 100 + Modern                           | 56 (Ethernet Interf |                              |
| j - <u>-</u> -       |                                                   |                     |                              |
|                      |                                                   | Configure           |                              |
| Components checke    | I are used by this conne                          | ction:              |                              |
| Client for Mic       | osoft Networks                                    | Laburadu a          |                              |
| Internet Proto       | col (TCP/IP)                                      | Networks            |                              |
|                      |                                                   |                     |                              |
| I                    |                                                   |                     |                              |
| Install              | Uninstall                                         | Properties          |                              |
| - Description        |                                                   |                     |                              |
| Transmission Cont    | ol Protocol/Internet Prot                         | ocol. The default   |                              |
| across diverse inte  | protocol that provides ci<br>rconnected networks. | ommunication        |                              |
|                      |                                                   |                     |                              |
| 🔲 Show icon in task  | bar when connected                                |                     |                              |
|                      |                                                   |                     |                              |
|                      | 0                                                 | K Cancel            | 1                            |
|                      |                                                   |                     | <b>一」</b> 確保列出 <b>並選擇了網際</b> |

網路協定(TCP/IP)。否則,您必須安裝。

5. 確認已安裝TCP/IP堆疊後,檢查其是否正確設定,如下所示。在「Local Area Connection Properties(本地連線屬性)」視窗中**,選擇「Internet Protocol(TCP/IP)**」。按一下「 **Properties**」。出現「Internet Protocol(TCP/IP)Properties(Internet協定(TCP/IP)屬性)」視窗

| cernet Protocol (TCP/IP) Pro                                                                           | operties <b>?</b> ×                                                                   |
|----------------------------------------------------------------------------------------------------|---------------------------------------------------------------------------------------|
| You can get IP settings assigned<br>this capability. Otherwise, you no<br>the appropriate IP settings. | d automatically if your network supports<br>eed to ask your network administrator for |
| Obtain an IP address auto                                                                              | matically                                                                             |
| $\square^{\mathbb{C}}$ Use the following IP addre                                                      | 288:                                                                                  |
| IP address:                                                                                            |                                                                                       |
| Subnet mask:                                                                                           |                                                                                       |
| Default gateway:                                                                                       |                                                                                       |
| G. Ohisia DNC serves addres                                                                            |                                                                                       |
| Obtain DNS server addres     O                                                                         | is automatically                                                                      |
| Preferred DNS server:                                                                                  |                                                                                       |
| Alternate DNS server:                                                                                  |                                                                                       |
|                                                                                                    |                                                                                       |
|                                                                                                    | Advanced                                                                              |
|                                                                                                    | OK Cancel                                                                             |
|                                                                                                    |                                                                                       |

Obtain an IP address automatically和Obtain DNS server address automatically單選按鈕。**附** 註: 要檢查其他型別的客戶端(例如,運行UNIX作業系統的CPE)上的TCP/IP配置,請參閱 產品文檔。

# MAX-CPE

在橋接模式下,DOCSIS配置檔案中的預設MAX-CPE條目為1。因此,電纜數據機後面只能連線一個CPE。新的配置命令允許CMTS指定每個數據機允許的最大主機數(覆蓋DOCSIS配置檔案中的MAX-CPE值)。此命令是<u>cable modem max-cpe [n | unlimited]</u>。n的有效範圍為1到254。

有關此命令及其與DOCSIS配置檔案中MAX-CPE關係的詳細資訊,請參閱<u>在DOCSIS和CMTS中使</u> <u>用max-cpe命令</u>。

如果DOCSIS配置檔案中的MAX-CPE引數為<sup>0</sup>,並在CMTS上配置了**no cable modem max-cpe**命令 (預設),則無CPE可以獲取IP地址。

# **Cisco Network Registrar**

在Cisco Network Registrar(CNR)中檢查以下內容:

- 為每個CPE正確配置的策略。
- 與這些CPE策略關聯的範圍。
- •足夠IP地址空間來容納所有客戶端,以防所有客戶端同時聯機。
- DHCP伺服器未過載。
- 從DHCP伺服器返回到CPE網路地址的路由。

有關配置CNR的詳細資訊,請參閱<u>Cisco Network Registrar Configuration</u>。

# <u>未使用CNR</u>

如果使用的是非CNR DHCP伺服器,請確保根據產品文檔正確設定該伺服器。其配置方式應與上述 <u>Cisco Network Registrar</u>部分類似。

# <u>與您的ISP聯絡</u>

如果您不控制IP地址分配(除了確保電纜數據機處於聯機狀態外),您必須與ISP聯絡以解決 CPE連線問題。您的ISP可以控制IP地址分配,您可能需要向他們提供CPE使用的MAC地址。

**註**:如果您有權訪問CMTS,則可以檢視數據機是否聯機並進行故障排除。請參閱<u>疑難排解uBR纜</u> <u>線資料機無法連線</u>。否則,請檢查<u>Cisco uBR</u>900系列<u>電纜接入路由器上的LED狀態</u>。

# <u>ISP未分配IP地址</u>

IP地址必須由ISP通過DHCP伺服器分配。如果您的IP地址是使用其他方法(例如靜態配置)分配的 ,您必須檢查您的ISP所分配的IP地址的有效性。否則可能會導致其他使用者出現網路中斷以及無法 建立連線。

# <u>檢查IP連線</u>

如果ISP為您的CPE分配了有效的IP地址,但您仍然無法建立連線,則可以通過一種方法檢查IP連線 。首先,對PC的IP地址執行ping操作。然後,逐一對網路中的每一跳執行ping操作,檢視您可以到 達的網路的距離。如果ping網路其餘系統超時,您必須聯絡ISP支援人員尋求幫助。

## <u>示例配置</u>

此組態以Cisco IOS®軟體版本12.1(5)T為基礎。

#### <u> 寫入終端</u>

Sniper# write terminal

Building configuration...

```
Current configuration : 2472 bytes
!
version 12.1
no service single-slot-reload-enable
```

```
service timestamps debug uptime
service timestamps log uptime
no service password-encryption
service udp-small-servers max-servers no-limit
1
hostname Sniper
1
boot system flash slot0:ubr7200-ik1st-mz.121-5.T.bin
logging rate-limit console 10 except errors
enable password cisco
1
no cable qos permission create
no cable qos permission update
cable qos permission modems
cable time-server
ip subnet-zero
no ip finger
no ip domain-lookup
!
1
interface FastEthernet0/0
no ip address
shutdown
half-duplex
!
interface Ethernet1/0
ip address 172.17.110.148 255.255.255.224
half-duplex
1
interface Ethernet1/1
no ip address
shutdown
half-duplex
!
interface Cable2/0
ip address 192.168.50.1 255.255.255.0 secondary
ip address 10.50.50.1 255.255.255.0
no keepalive
cable downstream annex B
cable downstream modulation 64qam
cable downstream interleave-depth 32
cable downstream frequency 555000000
cable upstream 0 frequency 3000000
cable upstream 0 power-level 0
no cable upstream 0 shutdown
cable upstream 1 shutdown
cable upstream 2 shutdown
cable upstream 3 shutdown
cable upstream 4 shutdown
cable upstream 5 shutdown
cable dhcp-giaddr policy
cable helper-address 172.17.110.137
!
interface Cable3/0
no ip address
no keepalive
shutdown
cable downstream annex B
cable downstream modulation 64qam
cable downstream interleave-depth 32
cable upstream 0 shutdown
cable upstream 1 shutdown
 cable upstream 2 shutdown
 cable upstream 3 shutdown
```

```
cable upstream 4 shutdown
cable upstream 5 shutdown
!
ip classless
ip route 0.0.0.0 0.0.0.0 172.17.110.129
no ip http server
!
line con 0
exec-timeout 0 0
transport input none
line aux 0
line vty 0
exec-timeout 0 0
password cisco
no login
line vty 1 4
exec-timeout 0 0
no login
!
end
```

Sniper#

### show interfaces cable

| Sniper | # show into | erfaces cal | ble 2/0 mod | lem O        |        |                |
|--------|-------------|-------------|-------------|--------------|--------|----------------|
| SID    | Priv bits   | Туре        | State       | IP address   | method | MAC address    |
| 7      | 00          | modem       | up          | 10.50.50.5   | dhcp   | 0001.9659.4449 |
| 8      | 00          | host        | unknown     | 192.168.50.3 | dhcp   | 0010.a4e6.d04d |
| 8      | 00          | modem       | up          | 10.50.50.2   | dhcp   | 0001.9659.4477 |
| 9      | 00          | modem       | up          | 10.50.50.4   | dhcp   | 0050.7366.2223 |

Sniper#

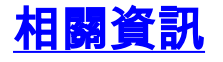

- 電纜產品硬體支援
- 技術支援 Cisco Systems